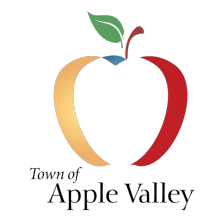

## Building Division – Permit Center Downloading Returned Documents

## Process for Downloading Returned Document in the .Zip File

The Permit Center is where all building plan check takes place for a construction project. When the Plan Checkers have completed a plan check, your project's files are returned plans in a .zip file to your account. And there are two ways to download this .zip file

Option 1

Download your .zip file by clicking on the download link in the email you receive.

Option 2

After logging into your customer account at <u>https://applevalley.cts.city/</u>, there are 4 steps for downloading the .zip file from your account.

- 1. Click the <u>Projects</u> link on the left side of the web page.
- 2. Click on the appropriate address for the project you would like to resubmit plans for.
- 3. In the Plan Checks area, click on the blue <u>Regular Plan Check</u> button for the any of submittal.
- 4. Click on the <u>Plan Check.zip</u> to download your documents.

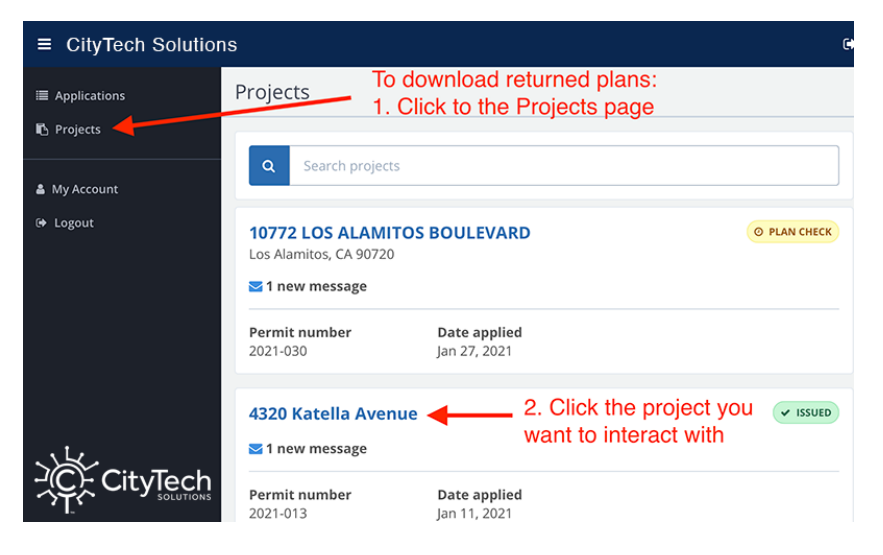

| Permit #2021-013                   |                                           |                                        |                                                                                |          |  |
|------------------------------------|-------------------------------------------|----------------------------------------|--------------------------------------------------------------------------------|----------|--|
| Messages (1)                       | Permit Details                            | Download PDF                           | Messages 0 Permit Details                                                      | ownload  |  |
| Permit Detail                      | Application Number                        | 1304 View Application                  | Permit Detail Application Number 1304 View Application                         |          |  |
| Plan Checks                        | Status                                    | ✓ ISSUED                               | Plan Check Details                                                             | -        |  |
| Inspections                        | Owner                                     | <b>7-Eleven</b><br>4320 Katella Avenue | Submittal #2 APPROVED<br>Regular Plan Check                                    |          |  |
| Invoices                           | Applicant                                 | DAVID SOLMON                           | Submitted Due Complete Days in Review Jan 15, 2021 Jan 25, 2021 Jan 25, 2021 5 | 7        |  |
| 3. Click the most recent submittal |                                           | 11331 183RD ST. STE 367                | Documents                                                                      |          |  |
|                                    | Plan Checks                               | Request Plan Check                     | 26109 - 7WIN-BID SET-updated.pdf<br>2 MB                                       | t Plan C |  |
|                                    | Submittal #2                              |                                        | Plan Check 2.zip<br>2 MB 4. Download returned plans                            |          |  |
|                                    | Submitted Jan 15, 2021 Jan 25, 2021 Close |                                        |                                                                                |          |  |